## 入力文字制限の設定

電子入札システムは、JIS2004 で追加された漢字を使用すると、文字化けやエラー発生の原因に なります。これらの文字を入力できなくするようご利用のパソコンに次の設定を行ってください。

①IMEオプションを開きます

|    | ひらがな(H)                                |
|----|----------------------------------------|
|    | 全角カタカナ(K)                              |
|    | 全角英数字(W)                               |
|    | 半角力夕力ナ(N)                              |
| •  | 半角英数字/直接入力(A)                          |
|    | 単語の追加(D)                               |
|    | アドオン辞書(Y)                              |
|    | IME パッド(P)                             |
|    | 誤変換レポート(V)                             |
|    | かな入力 (オフ)(1) 入                         |
|    | プライベート モード (オフ)(E) Ctrl + Shift + F10〉 |
| \$ | 設定(S)                                  |
|    | IME ツール パーの表示/非表示(B)                   |
|    | フィードバックの送信(F)                          |
| ^  | 、 管                                    |

赤枠の「あ」(または「A」)を右クリックして、表示されるメニ ューから「設定(S)」を選択

- ※異なるメニューが表示された場合、本マニュアルの最後にある、「**※異なるメニューが表示され** た場合」の設定を行ってください。
- ②『全般』をクリック

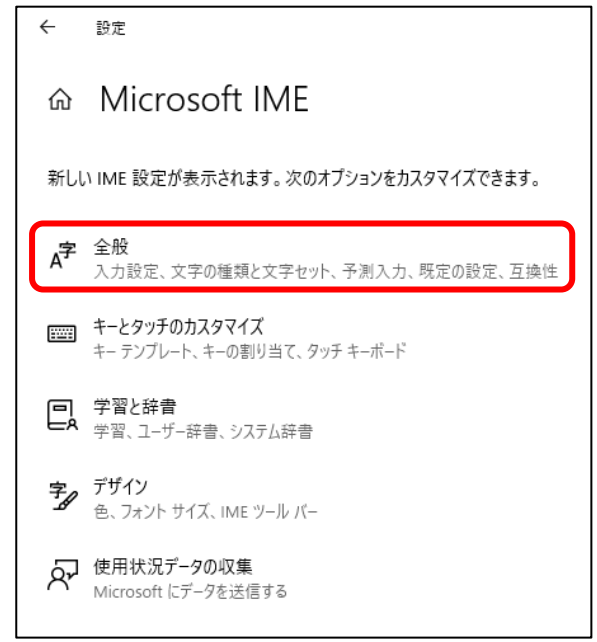

③「全般」の中の「文字の種類と文字セット」の項目の中の「変換候補の一覧に含める文字セット を選択する」にて『JIS X 0208のみ』にチェックを入れ、画面を右上の『×』ボタンで閉じてく ださい。

| 文字の種類と文字セット           |
|-----------------------|
| 変換候補の一覧に含める文字の種類を選択する |
| 🗸 ひらがな                |
| ✓ 全角カタカナ              |
| □ 半角カタカナ              |
|                       |
| 変換候補の一覧に含める文字セットを選択する |
| O इग्रॅंट             |
| ○ IVS を除く             |
| ○ サロゲート ペアを除く         |
| O Shift JIS のみ        |
| ● JIS X 0208 のみ       |
| EUDC 文字の入力を許可する       |
| ○ 印刷標準字体のみ            |
|                       |

## ※異なるメニューが表示された場合

①IMEプロパティを開きます

|    | IME パッド(P)               |    |
|----|--------------------------|----|
|    | 単語の登録(0)                 |    |
|    | ユーザー辞書ツール(T)             |    |
|    | 追加辞書サービス(Y)              | •  |
|    | 検索機能(S)                  | •  |
|    | 誤変換レポートを送信(V)            |    |
|    | לם/(דּז (R)              |    |
|    | ローマ字入力 / かな入力 <b>(M)</b> | •  |
|    | 変換モード <b>(</b> C)        | ►  |
|    | バージョン情報(A)               |    |
| ۴Ô | いし あ 赤枠の                 | 「あ |

②「詳細設定」をクリック

| 85 | Microsoft IME の設定 🛛 🗕 🗙                             |
|----|-----------------------------------------------------|
|    | 予測入力<br>✓ 入力履歴を使用する( <u>H</u> ) 入力履歴の消去( <u>L</u> ) |
|    | 誤変換 ────────────────────────────────────            |
|    | <u> ブライバシーに関する声明を読む</u><br>詳細設定( <u>A</u> )         |
|    | <b>OK</b> キャンセル                                     |

③「変換」タブを選択して、「詳細設定」をクリック。

| 部         Microsoft IME の詳細設定         ×                                   |  |  |  |  |
|---------------------------------------------------------------------------|--|--|--|--|
| 全般 変換 和英混在入力 辞書/学習 オートコレクト 予測入力 プライバシー その他                                |  |  |  |  |
| 変換                                                                        |  |  |  |  |
| 自動変換を行うときの末変換文字列の長さ                                                       |  |  |  |  |
|                                                                           |  |  |  |  |
| ☑ 挿入時、前の内容を参照して変換する(工)                                                    |  |  |  |  |
| 異なる文節区切りの変換候補を表示する(P)                                                     |  |  |  |  |
| ✓メインキーボードの数字キーで候補を選択する(B)                                                 |  |  |  |  |
| 」注目文節が移動するときに移動前の注目文節を確定する(U)                                             |  |  |  |  |
|                                                                           |  |  |  |  |
| □ 半角力分力( <u>K</u> ) □ □-マ字( <u>R</u> ) 詳細設定( <u>D</u> )                   |  |  |  |  |
|                                                                           |  |  |  |  |
| コメノトの表示                                                                   |  |  |  |  |
| <ul> <li>マリコンフト Eastrig w(L)</li> <li>マリ環境依存文字"の文字⊐メントを表示する(E)</li> </ul> |  |  |  |  |
| <ul> <li>✓ 単語コメントを表示する(<u>N</u>)</li> </ul>                               |  |  |  |  |
| フォントの固定                                                                   |  |  |  |  |
| ✔ 候補一覧のフォントを固定する(次)                                                       |  |  |  |  |
|                                                                           |  |  |  |  |
|                                                                           |  |  |  |  |
| OK キャンセル 適用(A) ヘルプ                                                        |  |  |  |  |

④「JIS X 0208 文字で構成された文字のみ変換候補に表示する」にチェックを入れ、「OK」 ボタンをクリックして画面を閉じてください。

|                                                                                                    | 変換                                                                                             | × |  |  |  |  |  |
|----------------------------------------------------------------------------------------------------|------------------------------------------------------------------------------------------------|---|--|--|--|--|--|
| 送りがなとかな遣いの基準<br>④ 全部(E)<br>〇 許容も含める(M)<br>〇 本則だけにする(E)                                                                                                    | 説明と例<br>すべての送り方が変換候補に出るようにします。<br>あらわす → 表す、表わす<br>めもり → 目盛り、目盛<br>ふきさらし → 吹き曝し、吹きさらし、吹曝し、吹さらし |   |  |  |  |  |  |
| 句読点変換                                                                                                    |                                                                                                |   |  |  |  |  |  |
| <ul> <li>□ 句読点などの文字が入力されたときに変換を行う(0)</li> <li>□、/、(Y)</li> <li>✓・/、(Z)</li> <li>□ 終わりかっこ(G)</li> <li>✓ ? (Q)</li> <li>✓ ! (E)</li> <li>□・(X)</li> </ul>                                                                                                    |                                                                                                |   |  |  |  |  |  |
| <ul> <li>変換文字制限</li> <li>変換文字制限をしない(N)</li> <li>IVS (Ideographic Variation Sequence) を含む文字を制限する(V)</li> <li>サロゲート ペアを含む文字を制限する(U)</li> <li>Shift JIS で構成された文字のみ変換候補に表示する(S)</li> <li>③JIS X 0208 で構成された文字のみ変換候補に表示する(2)</li> <li>③オテの人力を計り(A)</li> <li>① 和子の人力を計り(A)</li> <li>① 印刷標準字体で構成された単語のみ変換候補に表示する(P)</li> </ul> |                                                                                                |   |  |  |  |  |  |
| ○ 印刷標準子体で構成さ                                                                                                    | れた単語のみ変換候補に表示する(P) OK キャンセル ヘルプ                                                                |   |  |  |  |  |  |